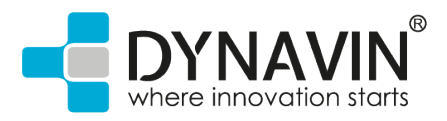

## Mise à jour de la fonction iLink de votre radio Dynavin

1. Veuillez ouvrir le menu du téléphone

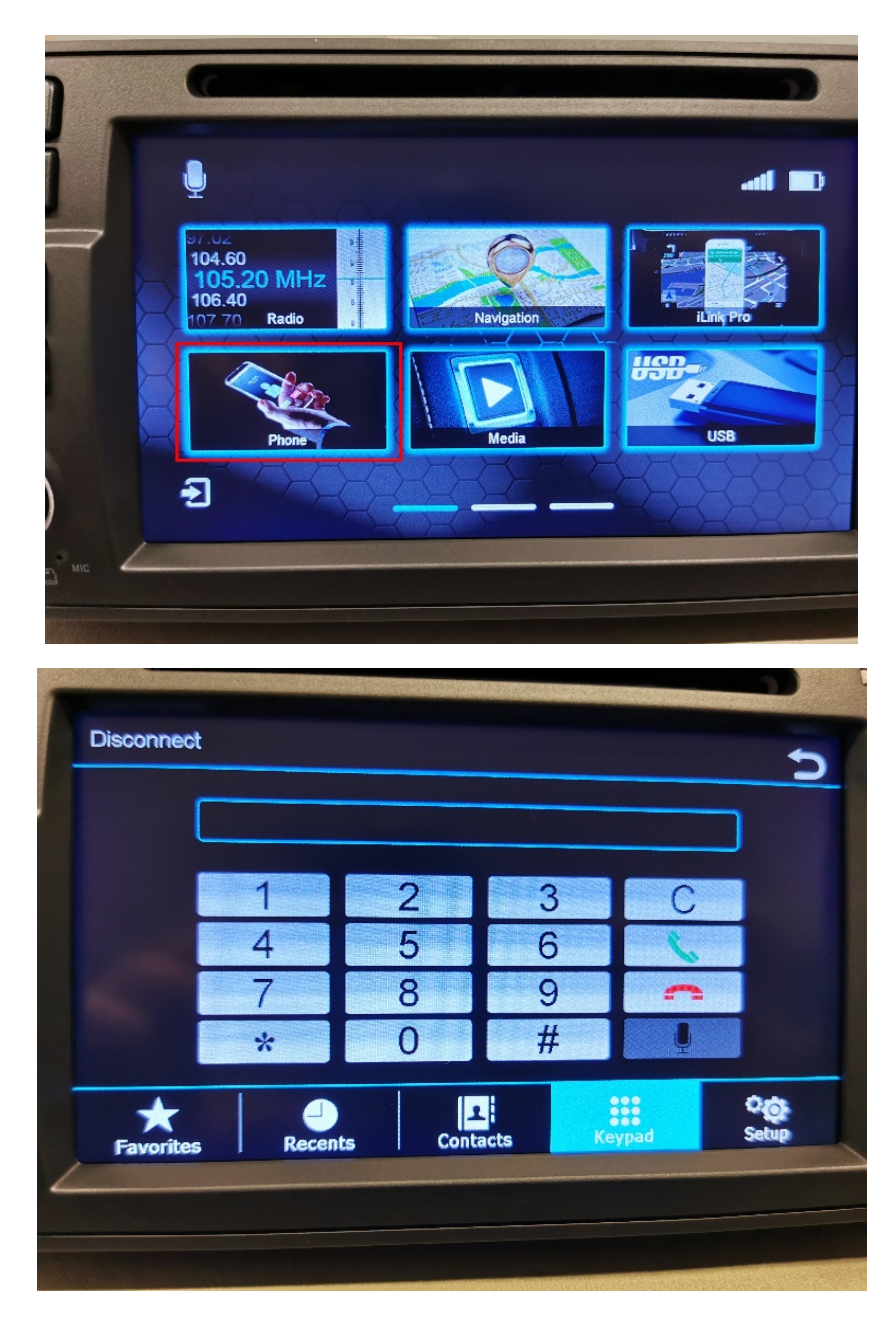

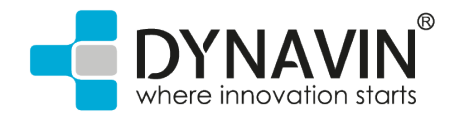

- Disconnect 5 \*123456# 3 2 5 6 4 8 9 7 # 0 \* Setup Contacts  $\star$ Recents Favorites
- 2. Veuillez entrer " \*123456# " dans le menu du téléphone et confirmer avec le bouton vert.

3. Cet écran apparaît maintenant. Veuillez appuyer sur "Version" en bas à droite.

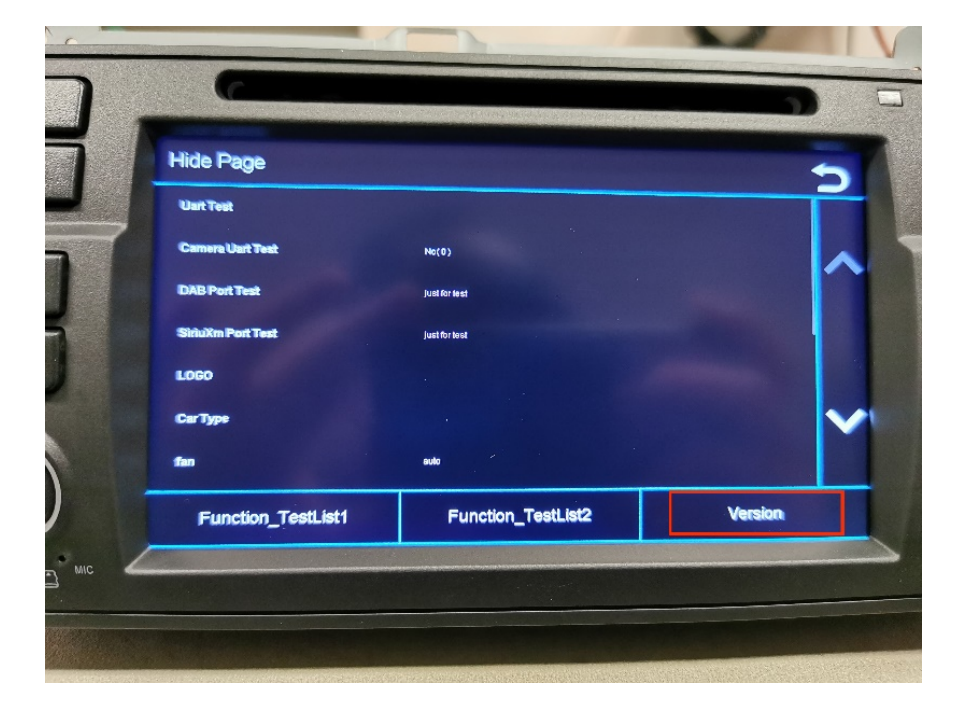

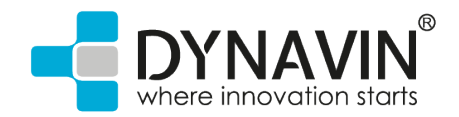

4. Sur le côté droit, vous verrez maintenant ces textes en rouge. Veuillez faire défiler vers le bas jusqu'à ce que vous puissiez lire "SmartLinkBoxVer :".
À droite de celui-ci, vous verrez une date à l'envers (année, mois, jour).
Si la date est antérieure à 2020.01.18 (18 janvier 2020) pour vous, alors veuillez télécharger la mise à jour "iLink 1".
Lien : <u>https://www.dynavin.de/wp-</u>

content/download/ilink\_update\_1/Auto\_Box\_Update.img

Toutefois, si votre date est postérieure ou égale à 2020.01.18 (18 janvier 2020), veuillez télécharger la mise à jour "iLink2". Lien : <u>https://www.dynavin.de/wp-</u> content/download/ilink update 2/Auto Box Update.img

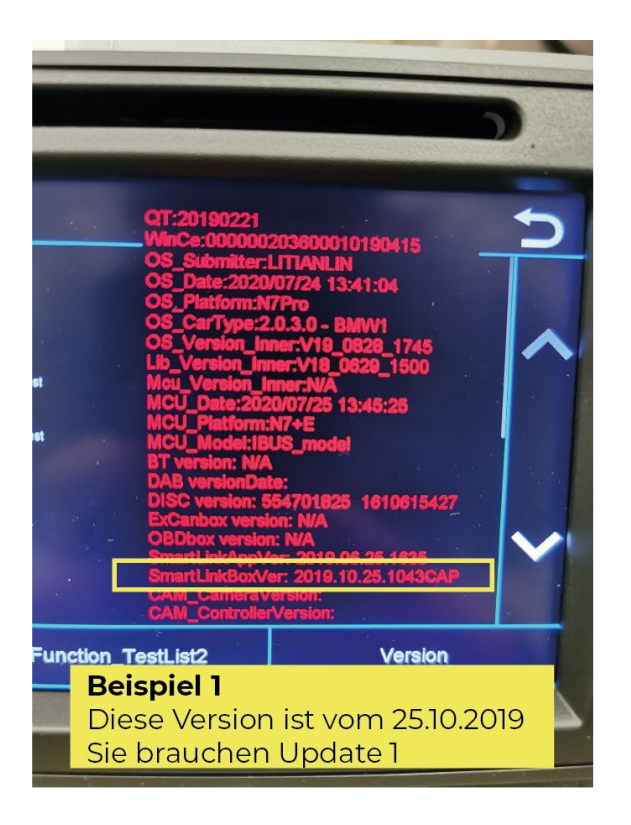

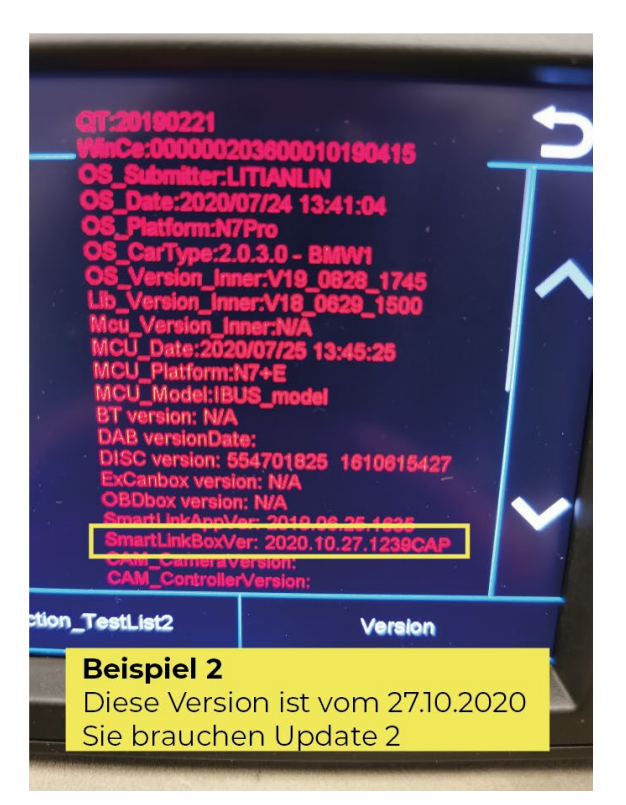

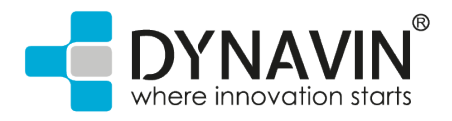

Veuillez copier la mise à jour dont vous avez besoin sur une clé USB comme dans l'exemple.
 Important : la clé USB doit être de type USB 2.0.
 Voici comment vous pouvez le savoir : les ports USB 2.0 sont de couleur blanche ou noire à l'intérieur, tandis que les ports USB 3.0 sont de couleur bleue à l'intérieur.

| 🤝 🗹 📙 🔻 📔 Verwalt                                                           | en USB-Laufwerk (D:)                  |                                                             |                    |           |                                | - 🗆 X                       |
|-----------------------------------------------------------------------------|---------------------------------------|-------------------------------------------------------------|--------------------|-----------|--------------------------------|-----------------------------|
| Datei Start Freigeben Ansicht Laufwerkt                                     | ools                                  |                                                             |                    |           |                                | ~ ?                         |
| An Schnellzugriff Kopieren Einfügen<br>anheften                             | Verschieben Kopieren<br>nach * Nach * | Neues Element ▼<br>☐ Einfacher Zugriff ▼<br>Neuer<br>Ordner | Eigenschaften      | Alles aus | wählen<br>Iswählen<br>umkehren |                             |
| Zwischenablage                                                              | Organisieren                          | Neu                                                         | Öffnen             | Auswä     | hlen                           |                             |
| $\leftarrow$ $\rightarrow$ $\vee$ $\uparrow$ 🥪 $\diamond$ USB-Laufwerk (D:) |                                       |                                                             |                    | ~ Ü       | 2                              | "USB-Laufwerk (D:)" durchsu |
| > 🖈 Schnellzugriff                                                          | -<br>-                                | Änderungsdatum Typ                                          | Größe              |           |                                |                             |
| V Desktop                                                                   | uto Box Update.img                    | 06.02.2021 21:35 Datentra                                   | ägerimage 6.250 KB | -         |                                |                             |
| > 🔷 OneDrive                                                                |                                       |                                                             |                    |           |                                |                             |
| > 瀺 Dynavin GmbH                                                            |                                       |                                                             |                    |           |                                |                             |
| > 🤰 Dieser PC                                                               |                                       |                                                             |                    |           |                                |                             |
| > 🐂 Bibliotheken                                                            |                                       |                                                             |                    |           |                                |                             |
| > 🥥 DVD-RW-Laufwerk (E:)                                                    |                                       |                                                             |                    |           |                                |                             |
| > 🧅 USB-Laufwerk (D:)                                                       |                                       |                                                             |                    |           |                                |                             |
| > 🕩 Netzwerk                                                                |                                       |                                                             |                    |           |                                |                             |
| > 💷 Systemsteuerung                                                         |                                       |                                                             |                    |           |                                |                             |
| 🗃 Papierkorb                                                                |                                       |                                                             |                    |           |                                |                             |
|                                                                             |                                       |                                                             |                    |           |                                |                             |
|                                                                             |                                       |                                                             |                    |           |                                |                             |
|                                                                             |                                       |                                                             |                    |           |                                |                             |
|                                                                             |                                       |                                                             |                    |           |                                |                             |
|                                                                             |                                       |                                                             |                    |           |                                |                             |
|                                                                             |                                       |                                                             |                    |           |                                |                             |
| 1 Element                                                                   |                                       |                                                             |                    |           |                                |                             |

6. Ouvrez le menu "iLink Pro" à la radio.

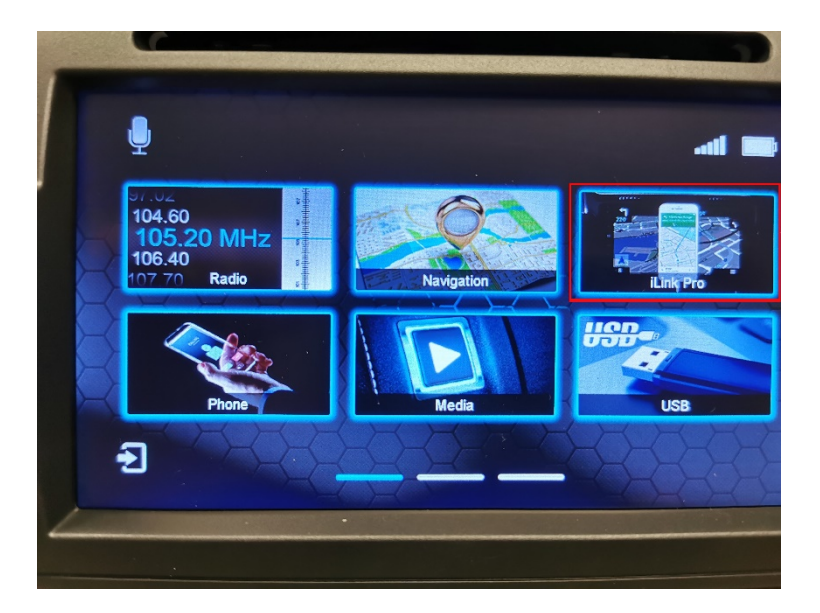

Dynavin GmbH | Siemensstr. 7 | 76316 Malsch | Allemagne | E-Mail : support@dynavin.de | www.dynavin.de

## Mise à jour de la fonction iLink

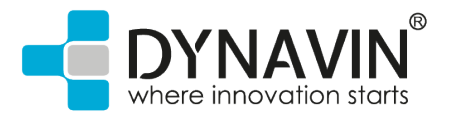

Veuillez patienter un court instant jusqu'à ce que cette image apparaisse.
 Dès que cette image apparaît, vous pouvez connecter votre clé USB au port iLink.

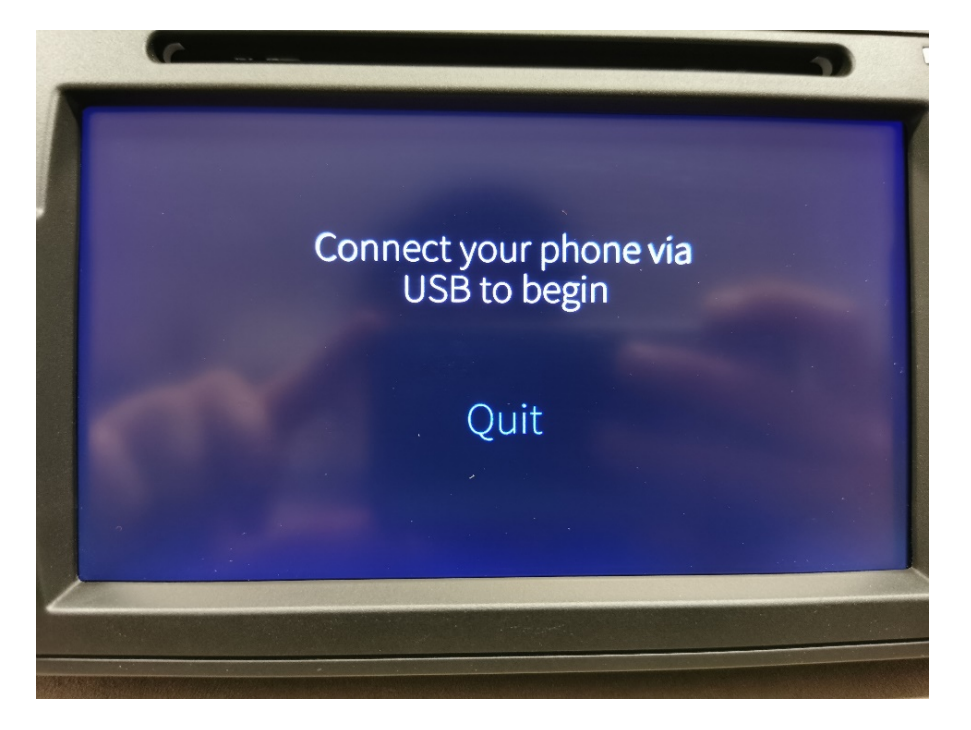

8. Maintenant, un texte en **jaune** apparaît. Veuillez patienter et ne pas sortir la clé USB.

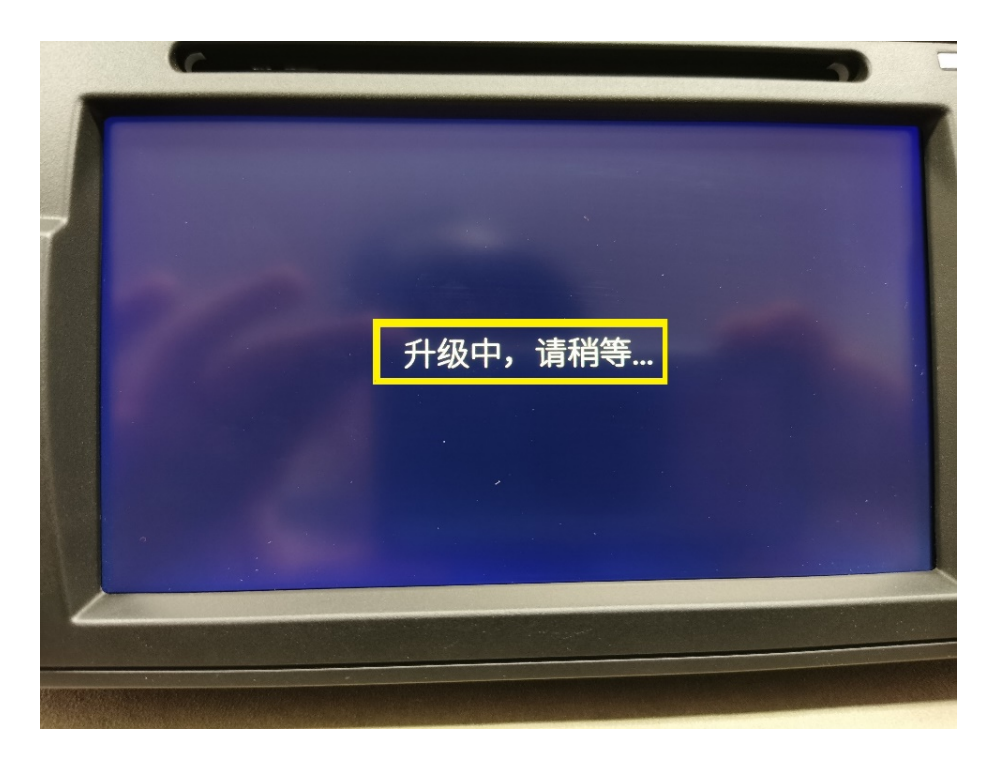

Dynavin GmbH | Siemensstr. 7 | 76316 Malsch | Allemagne | E-Mail : <u>support@dynavin.de |</u> www.dynavin.de

## Mise à jour de la fonction iLink

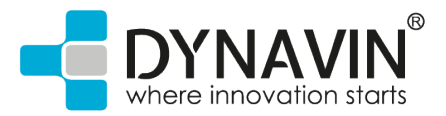

 Veuillez attendre que le lettrage change et passe à la couleur verte. Vous pouvez maintenant retirer la clé USB.

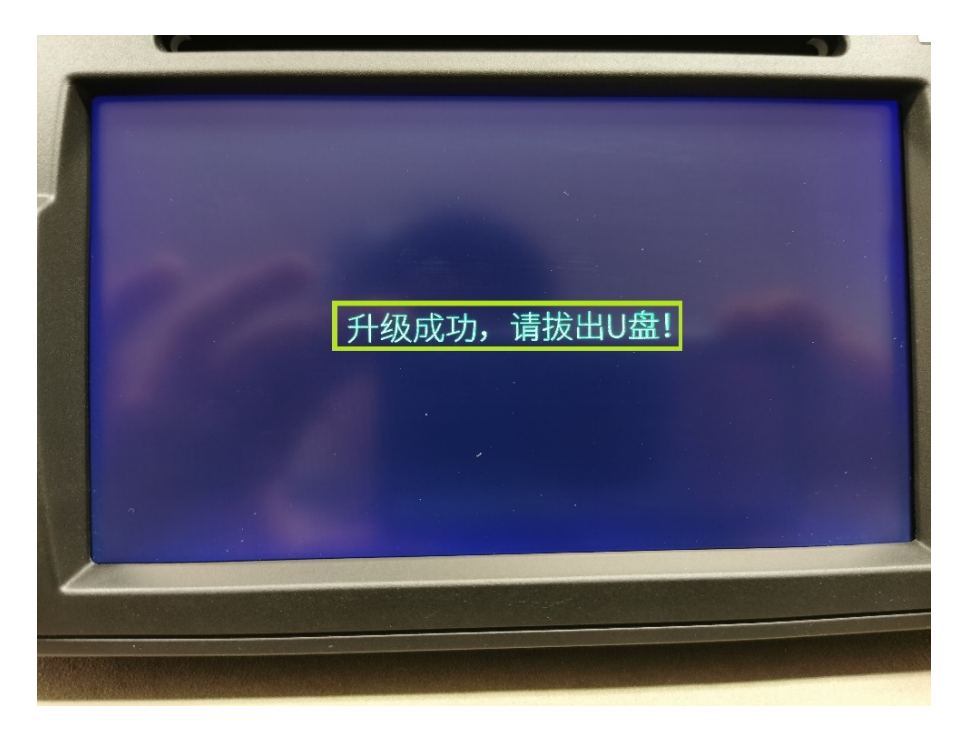

10. Attendez quelques secondes jusqu'à ce que vous voyiez le menu familier.

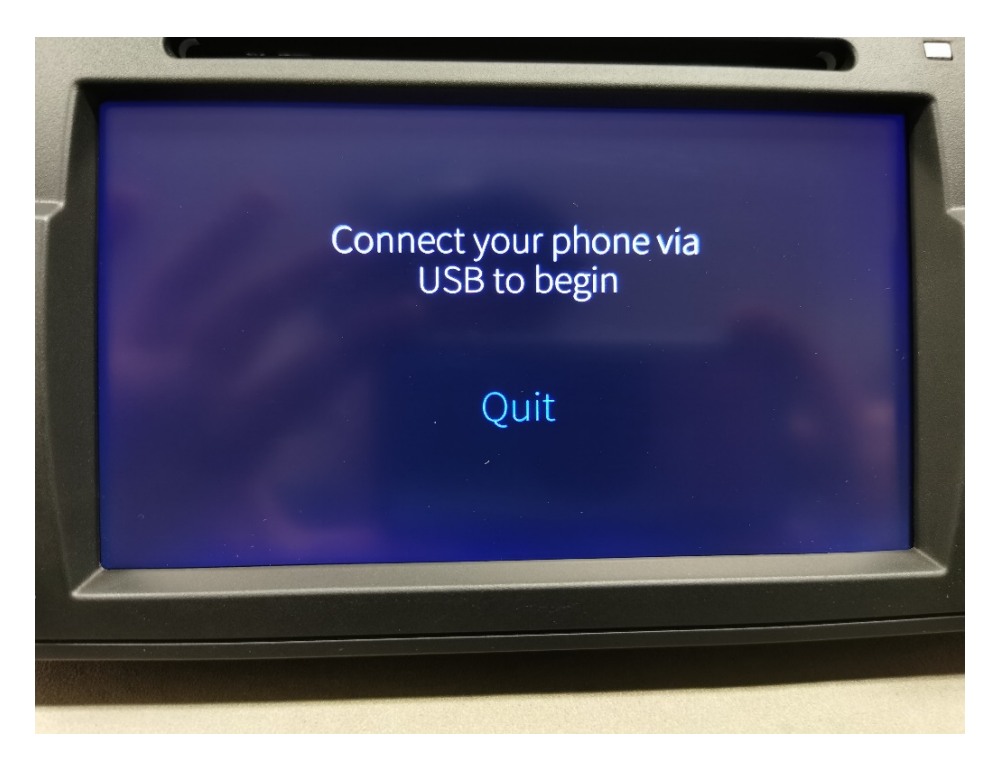

Votre adaptateur iLink est maintenant mis à jour et vous pouvez connecter votre smartphone Android comme d'habitude.

![](_page_6_Picture_1.jpeg)

Pour vérifier la version iLink, veuillez répéter les étapes 2 et 3.

Les exemples de la page 3 ressembleraient alors à la figure suivante :

![](_page_6_Picture_4.jpeg)